## ふくしま公共交通デジタルマップ 操作説明書

2025/03/26版

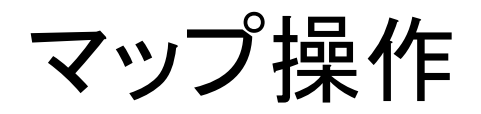

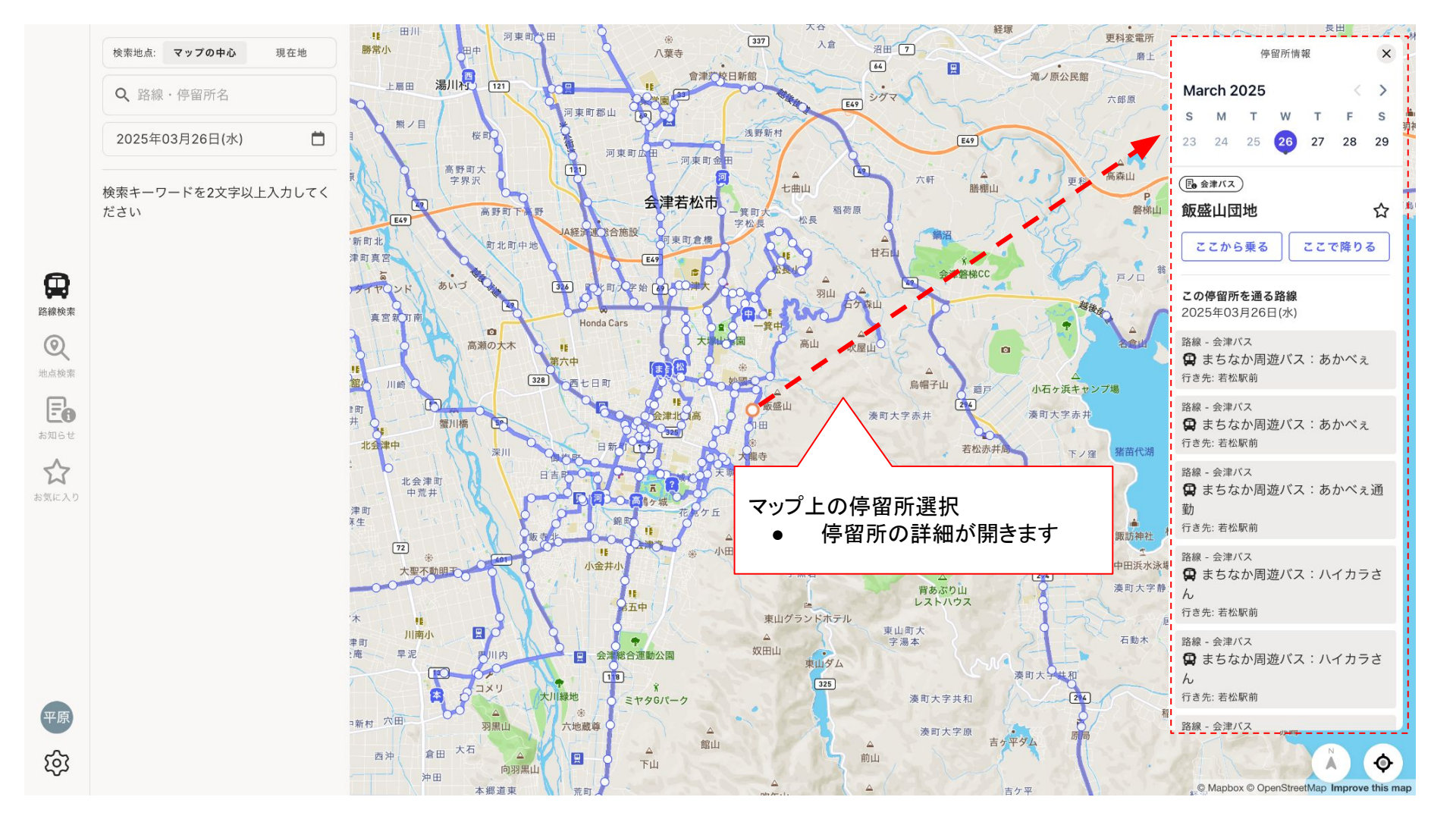

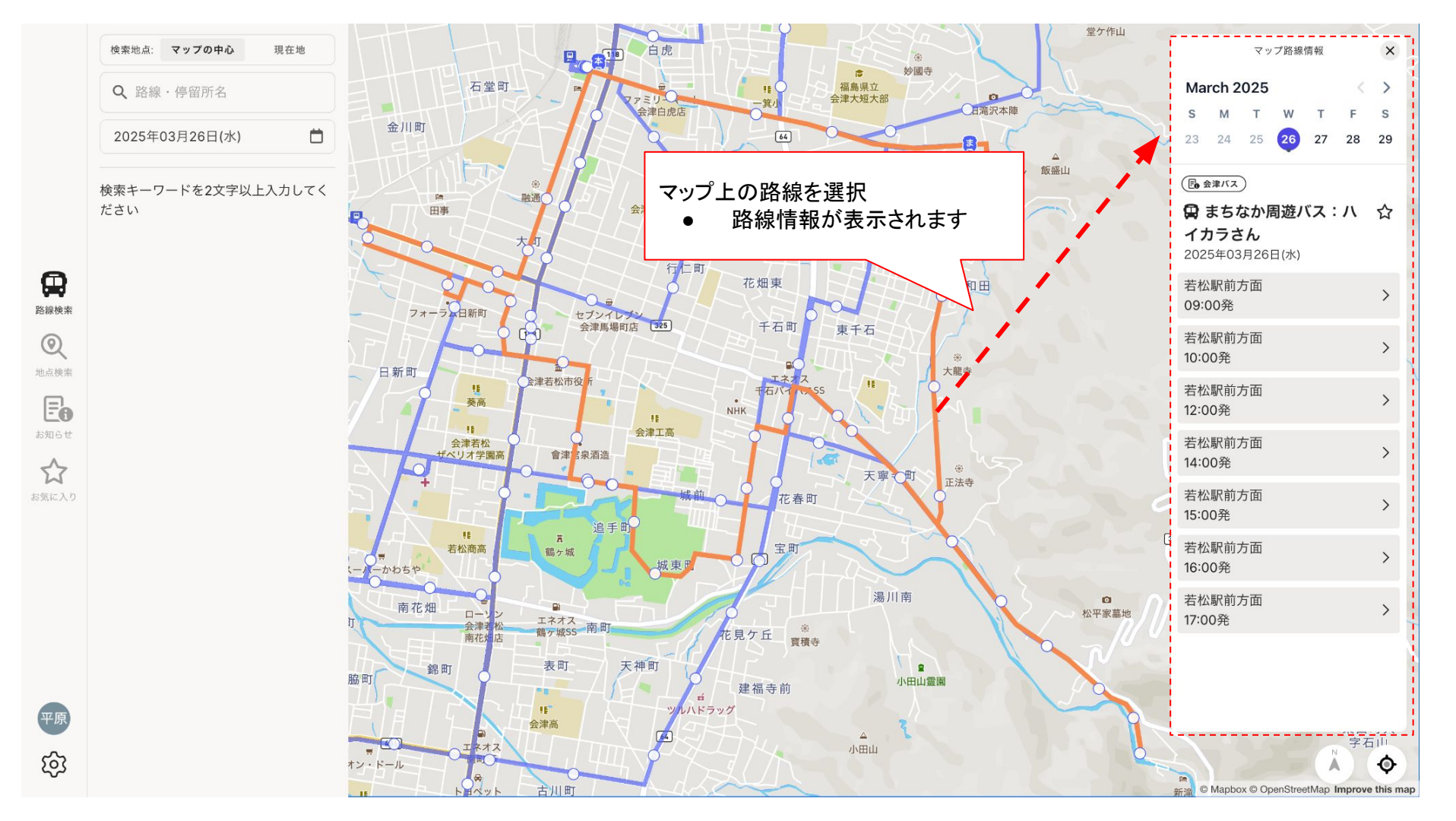

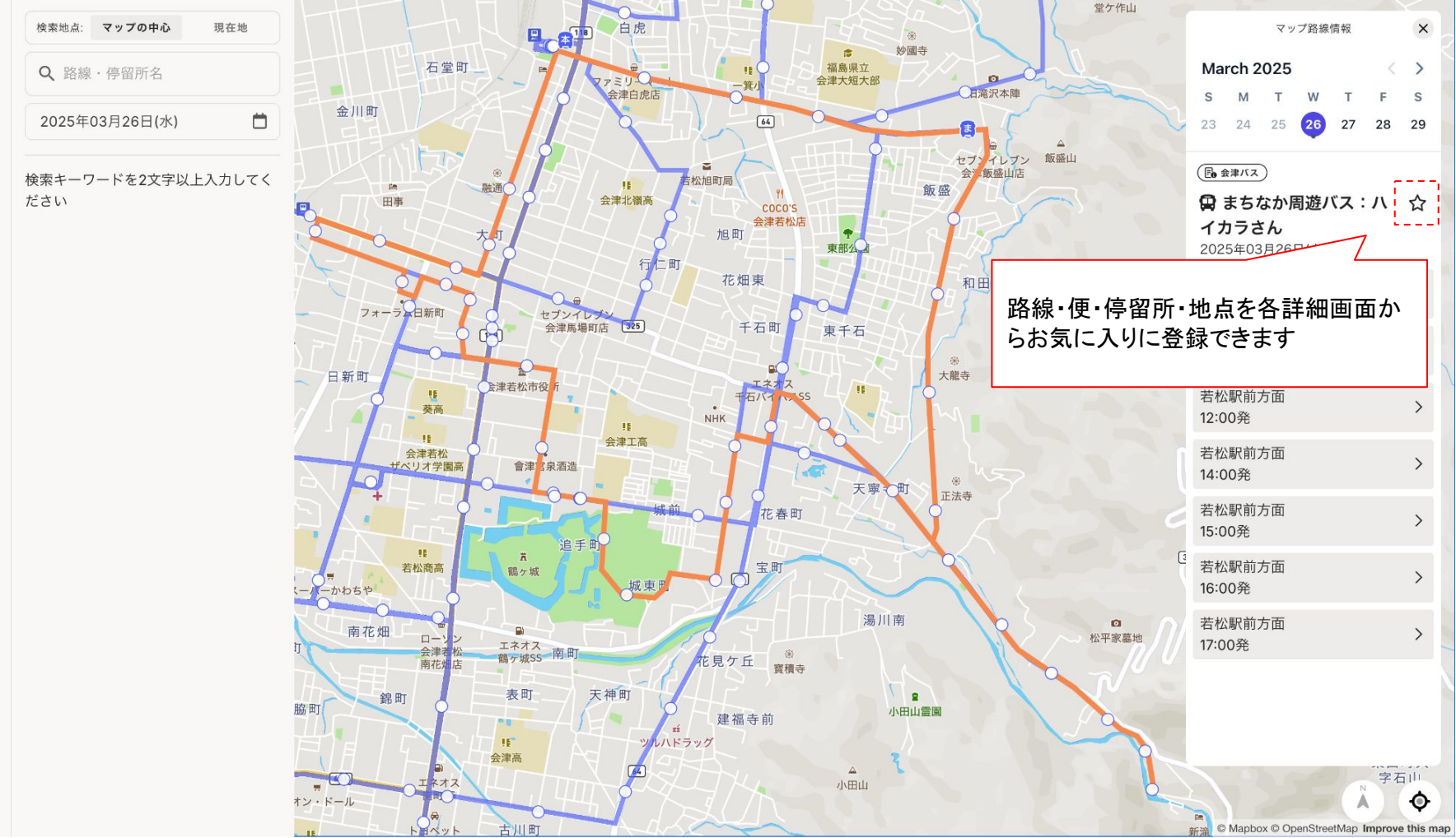

平原 [6]3

## 路線•停留所検索

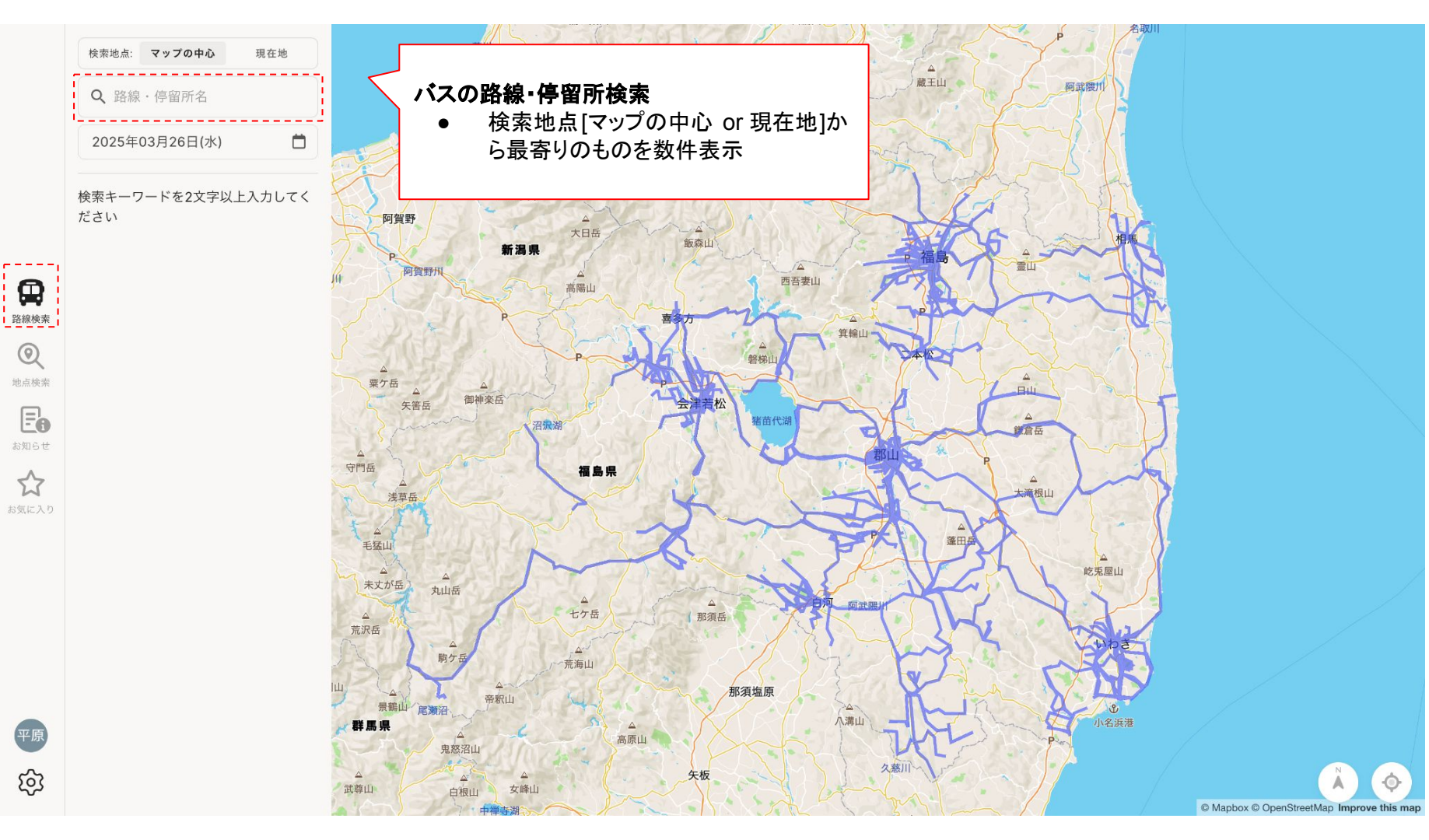

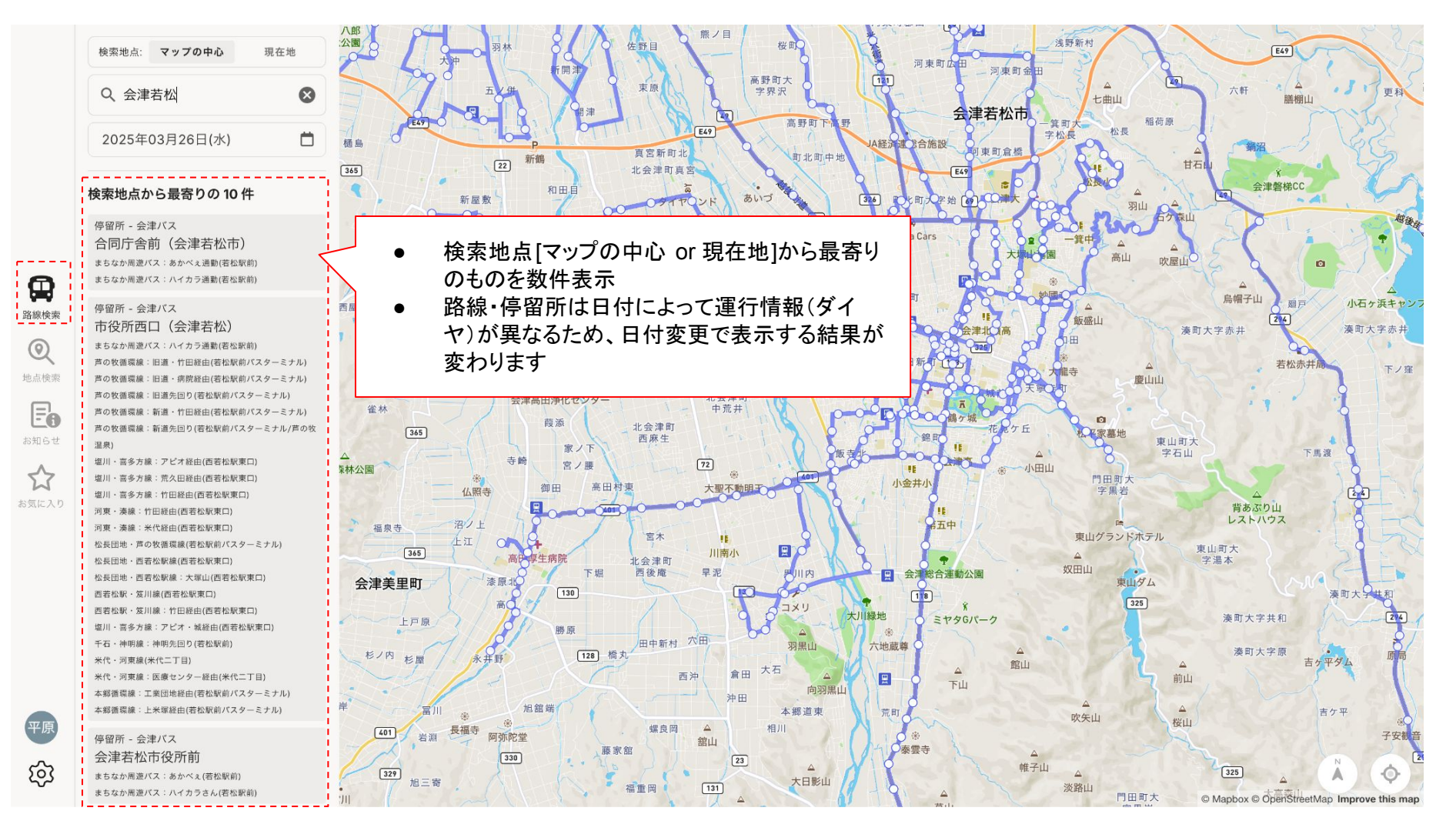

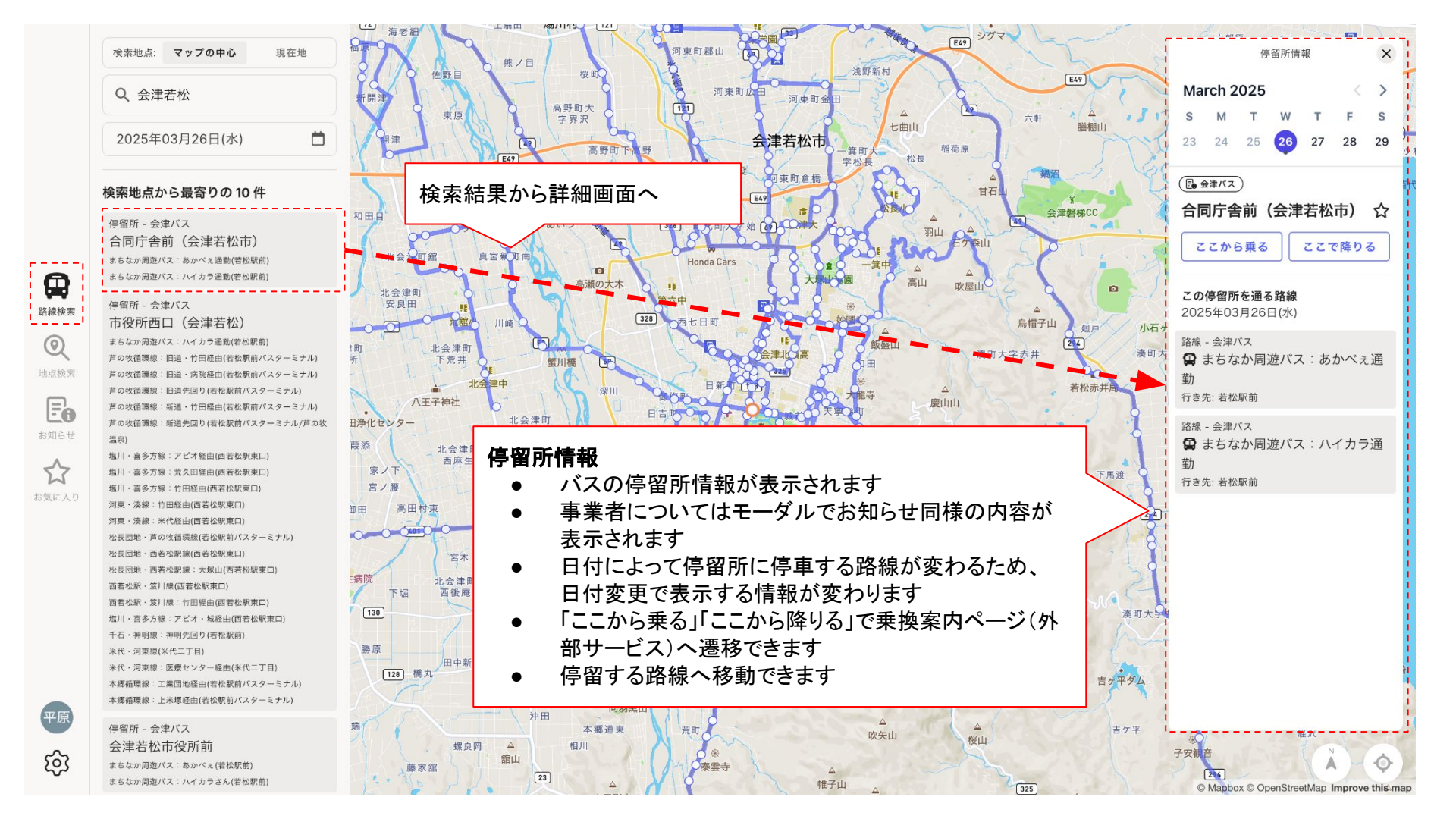

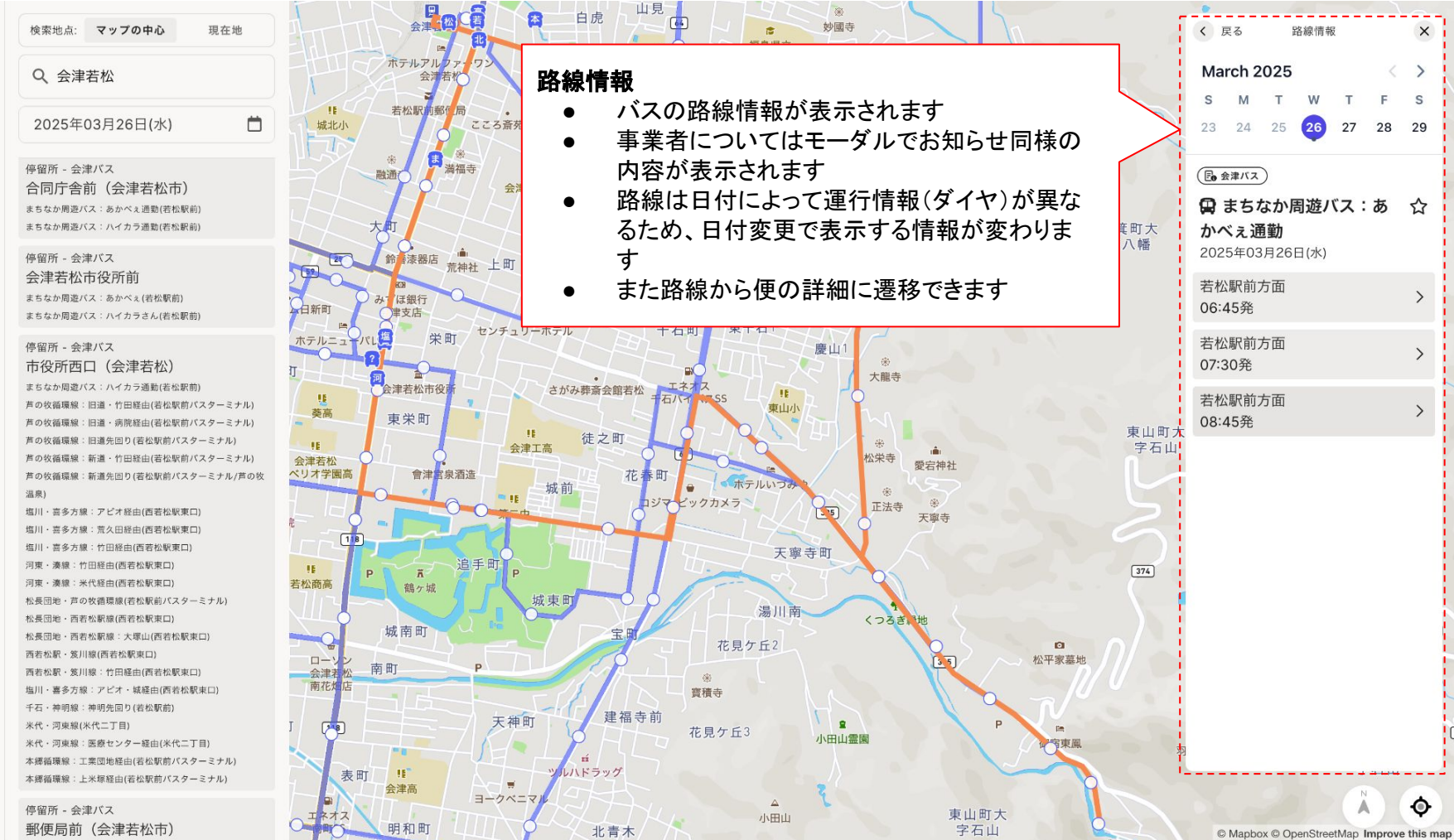

気に入り

ණ

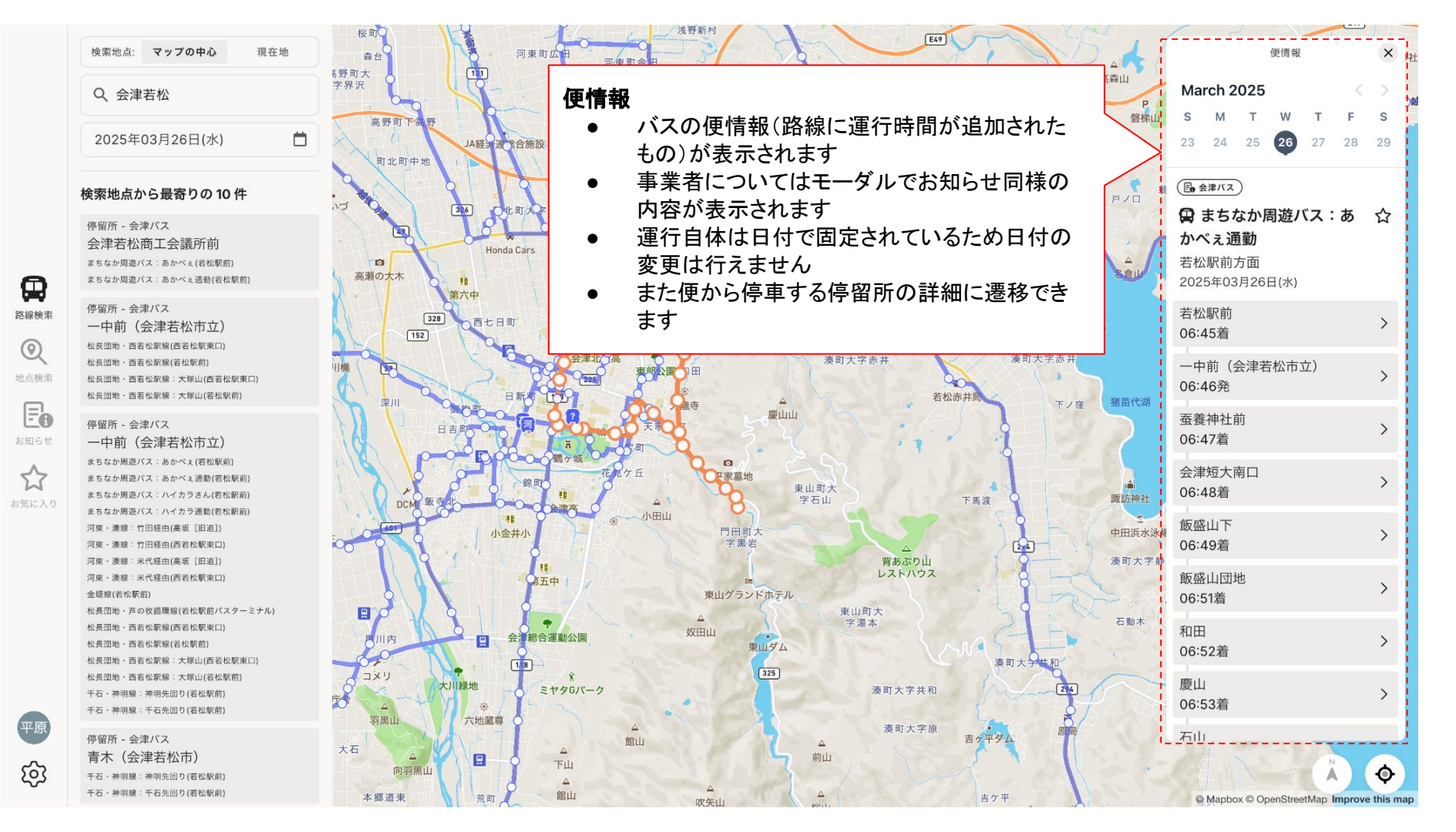

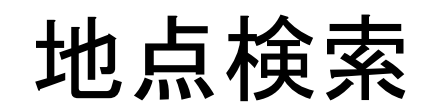

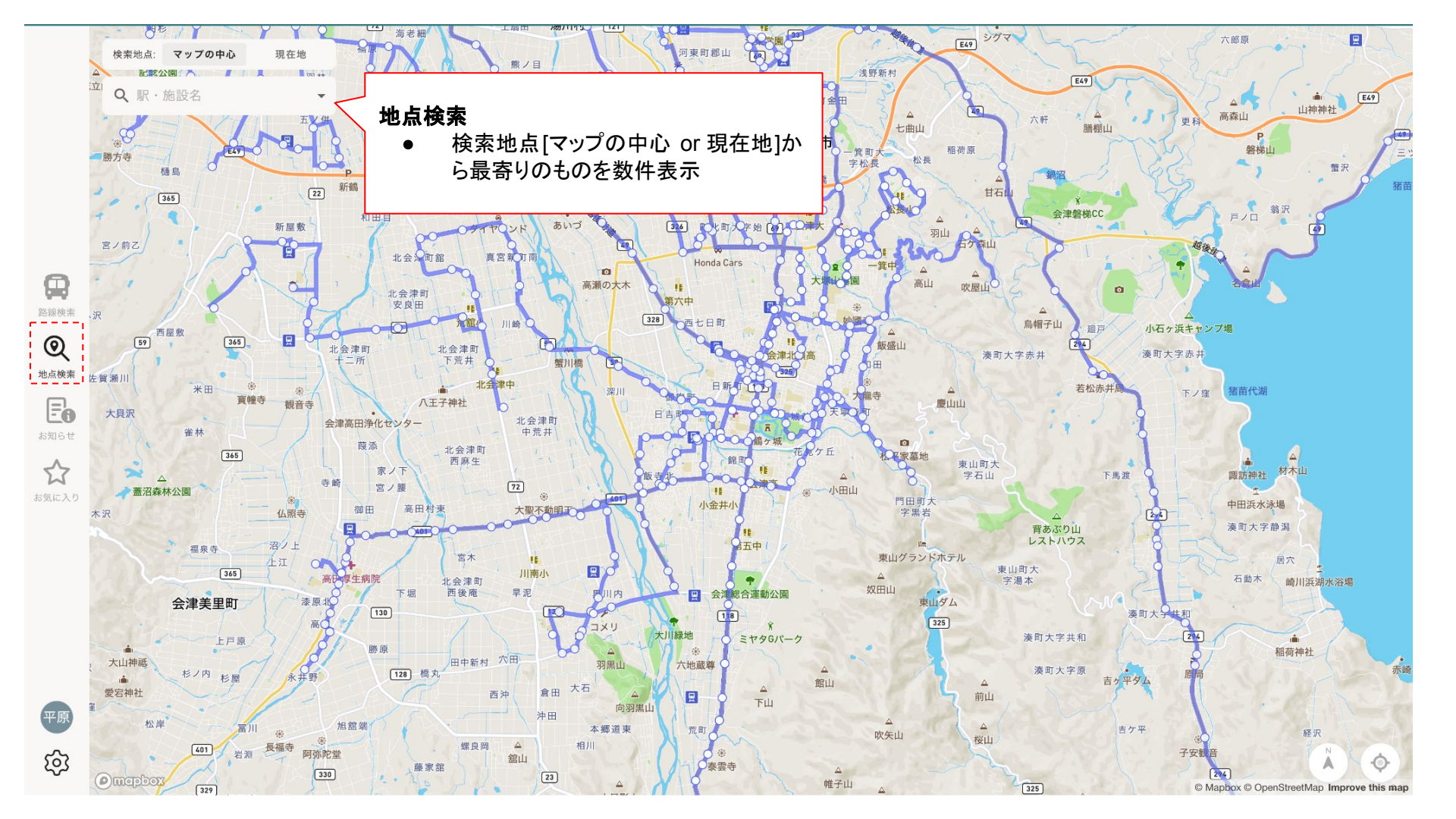

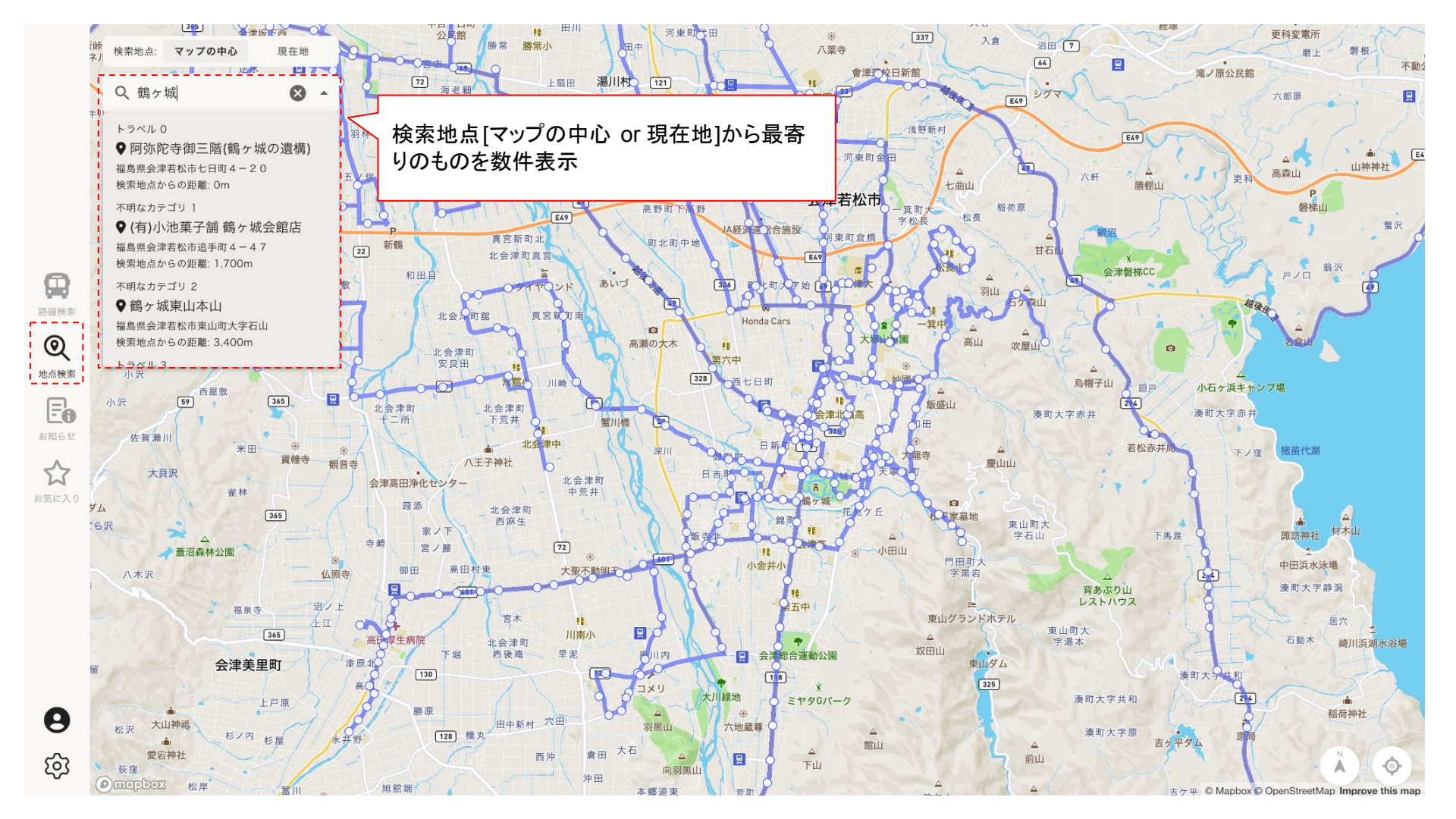

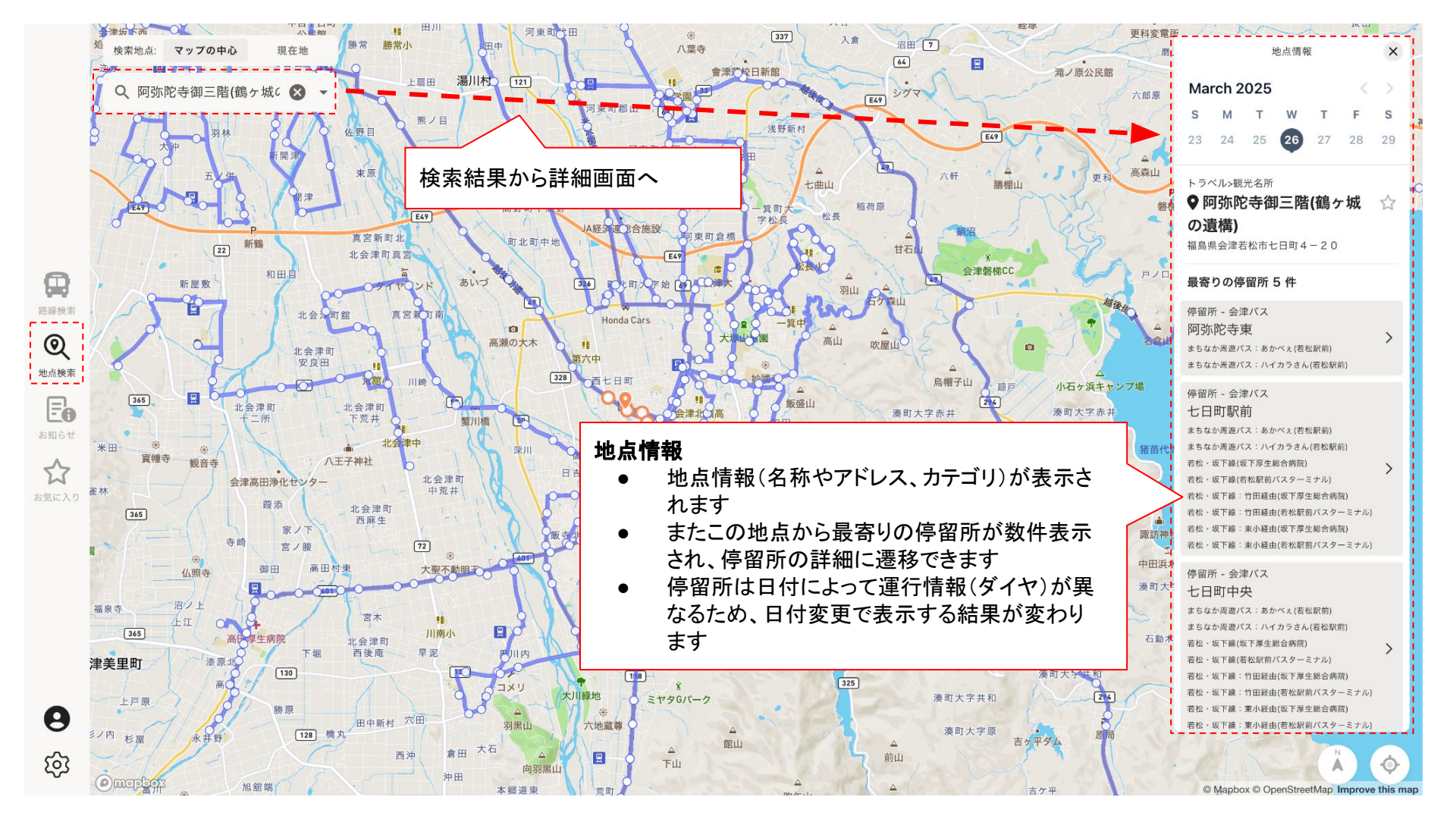

## お知らせ

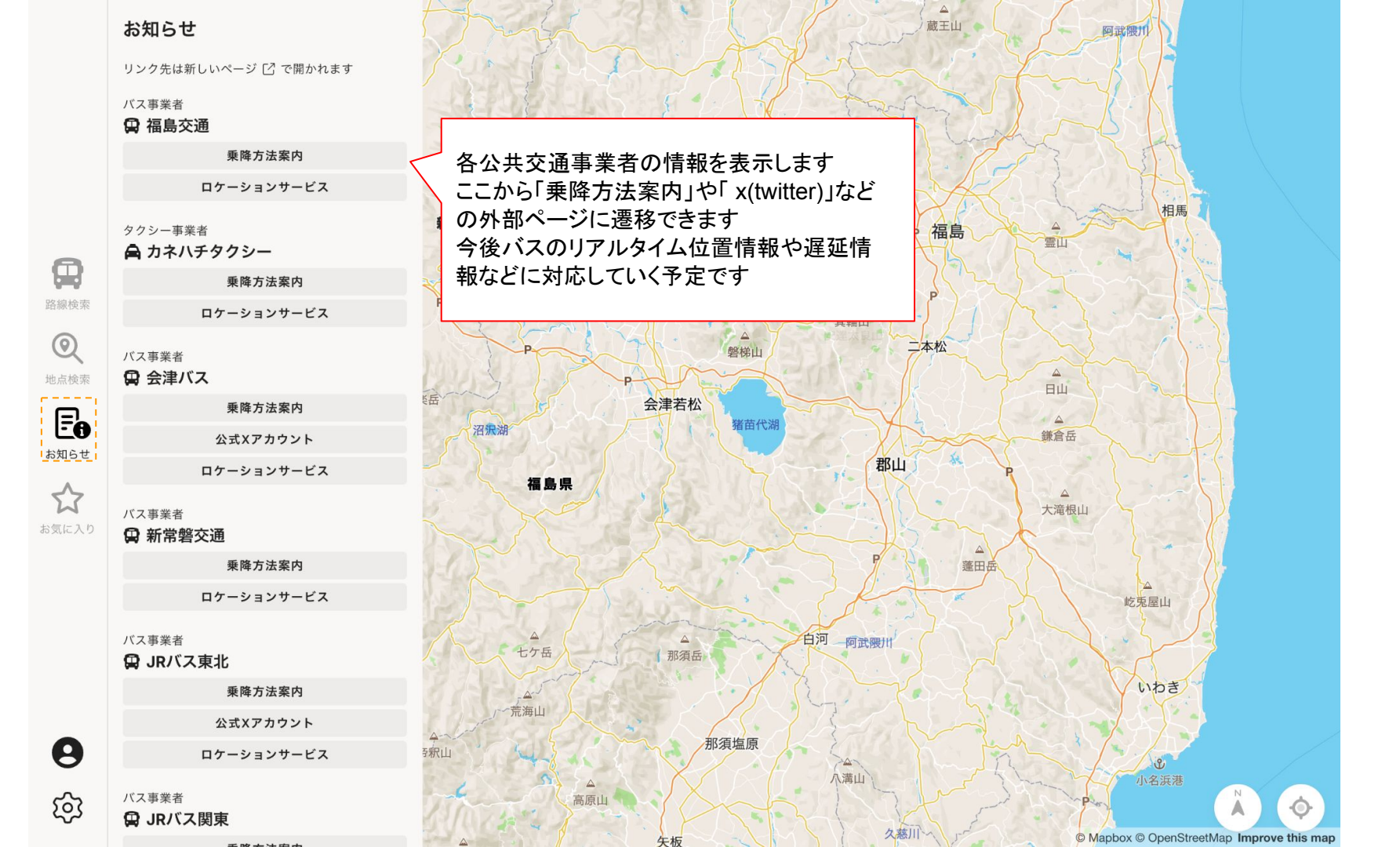

## お気に入り(ログイン必須)

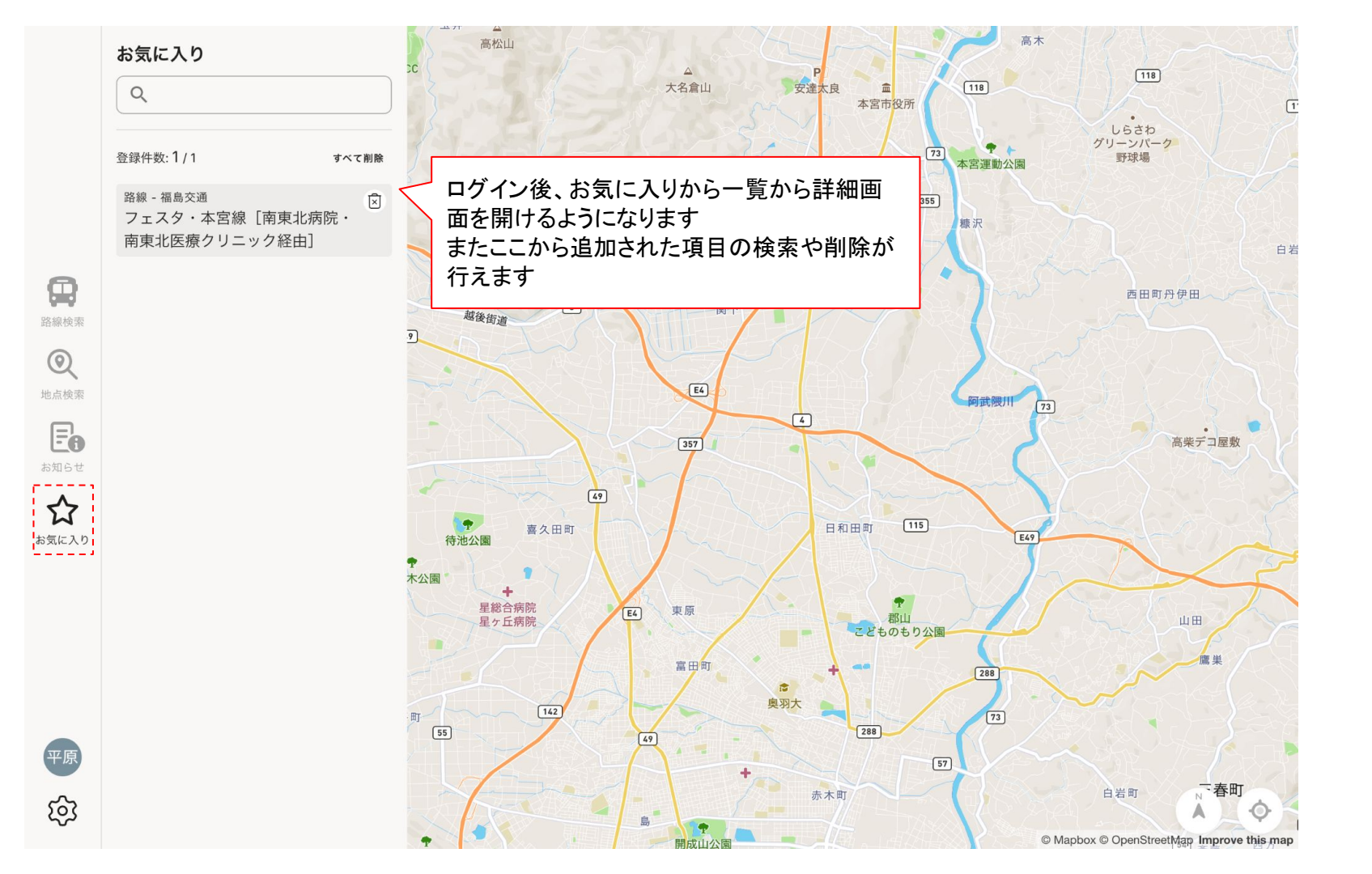

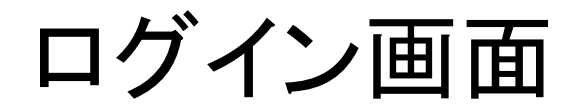

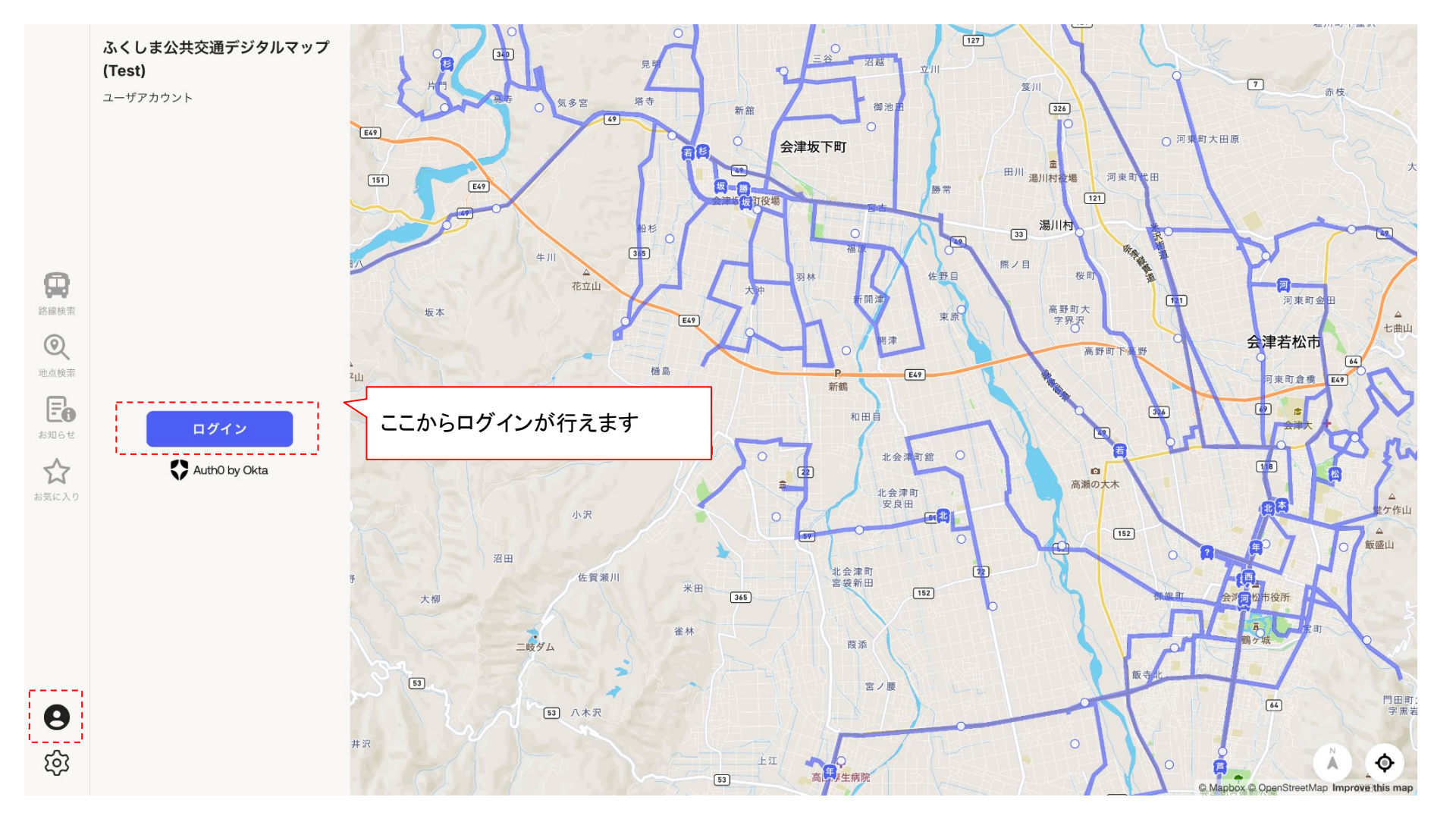

| <b>ふくしま公共交通デジタ</b><br>ルマップ<br>ログイン ユーザー登録 |                             |
|-------------------------------------------|-----------------------------|
| GOOGLEでログイン                               | 各種サービスからログインができ             |
| ふくしまポータルのID(STG)でログイン                     | ます (対応) しは ラ 後も増え こいへ 予定です) |
| または                                       |                             |
| vours@example.com                         |                             |
| 合 パスワード                                   |                             |
| パスワードをお忘れですか?                             |                             |
| ログイン >                                    |                             |

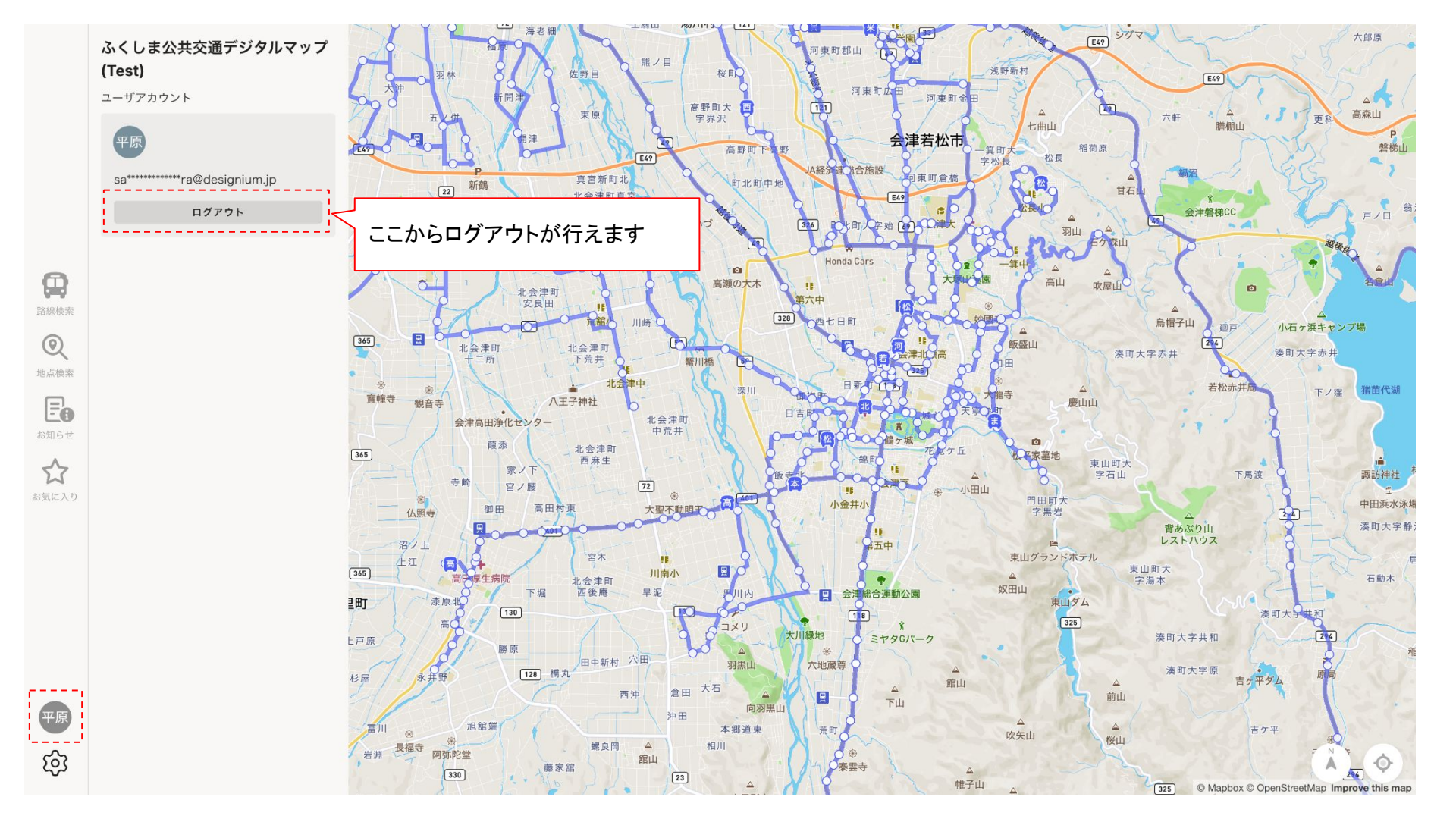

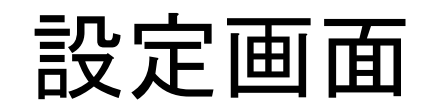

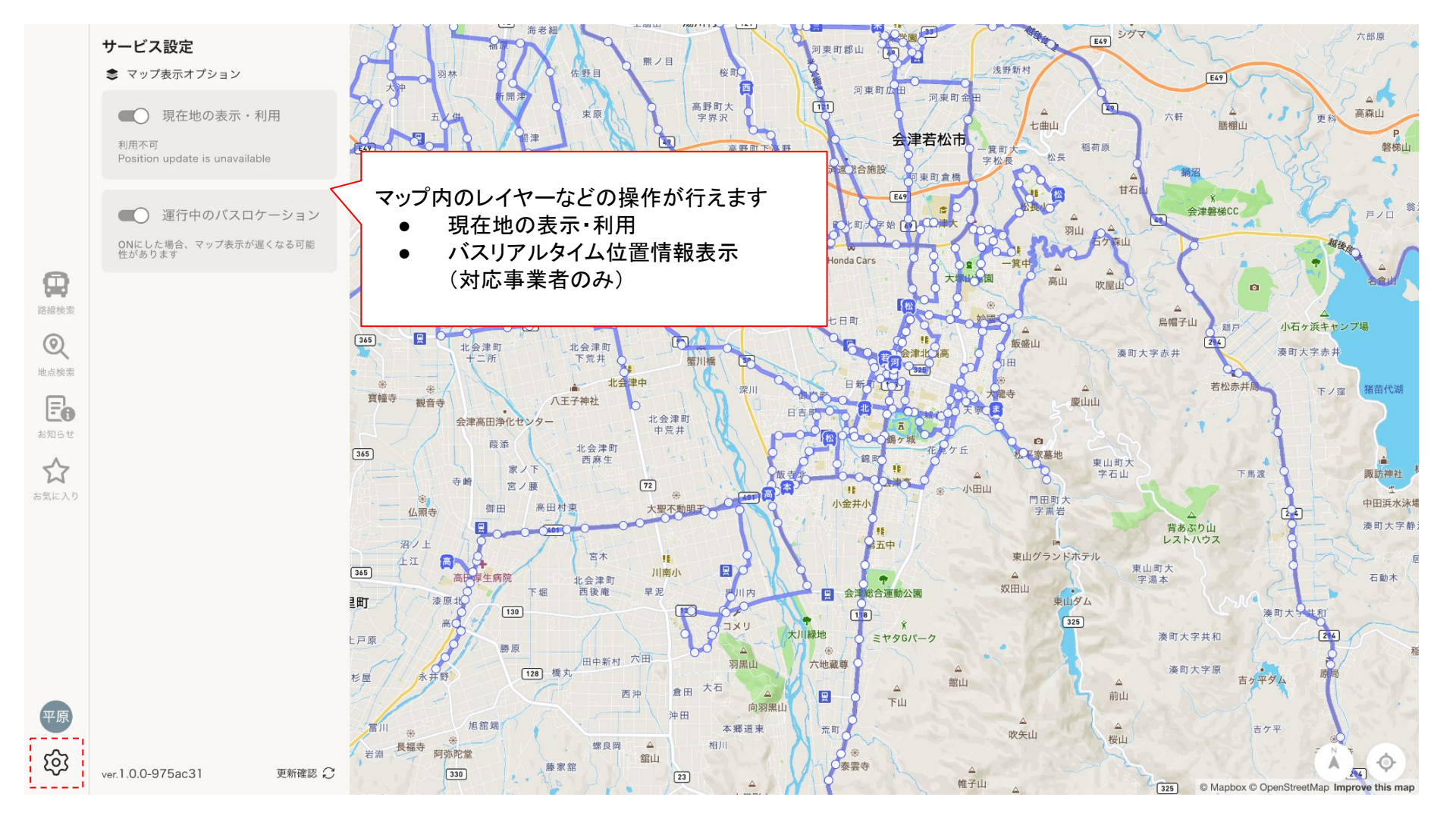